# OROS NVGate V7 RELEASE NOTE

目次

| イントロダクション               |
|-------------------------|
| 新しい特徴3                  |
| Vision インターフェイス         |
| 概要5                     |
| グラフィックユーザーインターフェース5     |
| 互换性7                    |
| タブ                      |
| NVGate 7 での測定           |
| 「ホーム」タブ7                |
| 「メジャー」タブ                |
| NVGate 7 を用いた構築・調整11    |
| 「入力設定」タブ 11             |
| 「分析設定」タブ12              |
| 「表示/グラフ」タブ14            |
| NVGate 7 の自動操作15        |
| 「レポート」タブ15              |
| 「ツール」タブ16               |
| レポーティング18               |
| 概要18                    |
| NVGate7 を用いたレポート印刷18    |
| NVGate7 でのテンプレート作成19    |
| NVGate7 でのレポートページセットアップ |
| バーチャル入力                 |
| 概要                      |
| バーチャル入力グループ24           |
| 例:ねじれ振動解析               |
| 機能&改善点                  |
| 時間データ角度シフト              |
| RPM と角速度の同時測定           |
| グラフィックス                 |
| その他                     |

## イントロダクション

NVGate V7.00 は 2011 年 1 月 31 日にリリースされました。この OROS OR30 シリーズ FFT アナライザのソ フトウェアは、GUI、信号処理の柔軟性、レポートツールに関する機能が改善されています。

このリリースノートでは、これら全てのトピックについて説明しています。

## 新しい特徴

NVGate7 はすべての OROS OR30 シリーズ FFT アナライザと互換性があります。ハードウェアのオプション またはバージョンによって、使用できる機能とできない機能があります。

このソフトウェアリリースでは、以下の改善を行っています。

#### インターフェイス:

Vision; 最新の GUI で、主な特徴は以下の通りです:

- 各機能に対するラベル付きアイコン
- 各操作に対する専用のインターフェイス
- フロントエンドと分析モニタリングに対する明瞭なステータスバー

#### レポーティング:

新しいレポーティングツールセット

- NVGate から Excel や Word にアイテムをドラッグ&ドロップ
- Excel や Word テンプレートへのデータ更新
- メタデータやコンテキスト自動応答に
- カラー/白黒プリンタ用の2つの追加カラーパレット
- トレース幅の管理

#### 機能:

- バーチャル入力と、入力時系列データ間でのリアルタイム計算
- 時間データ上での角度変化とのグラフィカルサイクルオーバーラップ
- 同じ外部同期入力における、同期タコ/ねじり

#### 改善:

- 回転速度 (RPM) とねじり (°/秒) データの単位を区別
- RPM ビューメーターの小数点以下桁数の抑制
- はっきりとかつ常に目に見える 3D カーソル

- ハードウェアのミドルウェアの自動更新
- レイアウトの管理(名前の変更・削除)

## 互換性:

- Windows 2000, XP, Vista ,7
- Microsoft Word/Excel 2003, 2007 ,2010
- オンラインヘルプは、すべての機能で更新

# Vision インターフェイス

Windows/Linux ベースのソフトウェアのインターフェイスが進化傾向にある中で、OROS は Vision と呼ば れる最新のグラフィックユーザーインターフェイスを開発しました。NVGate の既存のメニューやツール バーがタブに置き換えられました。

#### 概要

Vision インターフェースでは、アナライザの主な操作(設定、測定、結果の編集、自動化、一般的な設定など)がタブにまとめられています。主な機能は Vision インターフェースによって強調されており、 OR30 シリーズ FFT アナライザを使いやすくしています。

## グラフィックユーザーインターフェース

#### タブ&グループ

新しいインターフェース層は 7 つの標準タブで構成されています。各タブは複数のグループで構成され ており、それぞれのグループはあるトピック(例えばディスク、FFT またはセンサー)の設定、情報やボ タンで構成されています。

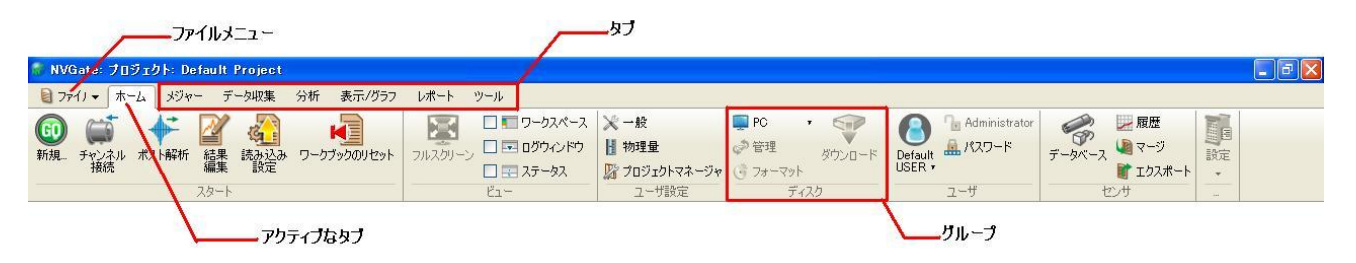

#### アクション

グループはボタン、設定、チェックボックスで構成されています。

● ボタン: 左クリックすると、アクションが実行されるかダイアログボックスが開きます。

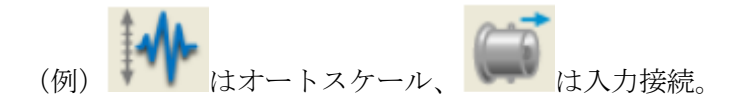

ステータスボタン:これらのボタンはアクティブまたは非アクティブにすることができます。
 ステータスを変更するためにこれらのボタンを使用します。アクティブ状態だとボタンが青くなります。

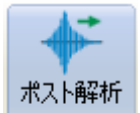

(例) はオンラインーポスト解析モードを切り替え、 マーカモード はマーカー操作 を有効にします。

● **設定**:アナライザ設定ブラウザの設定を直接行うことができます。

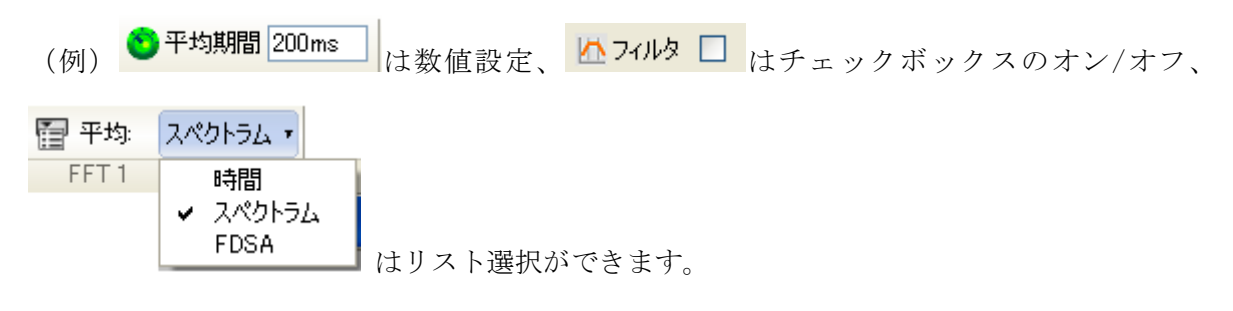

 マルチアクション:これらのボタンは、リストからアクションを選択することができます。ア クションがリストから選択されると、それがこのボタンのデフォルトアクションになり、アイ コンが変更されます。例えば、マーカーやユーザー選択です。

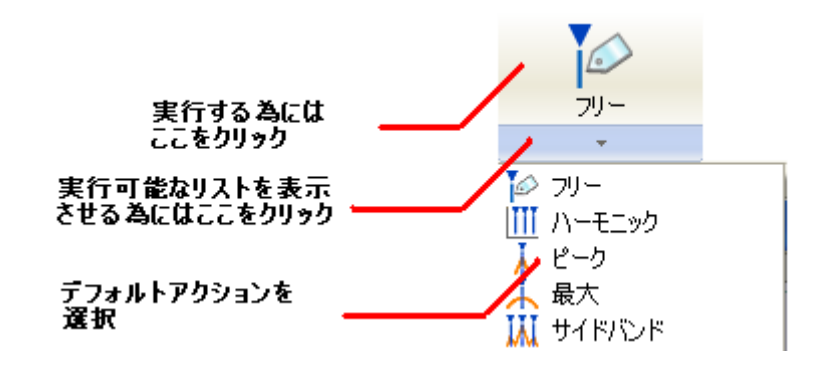

ステータスボタン:これらのボタンはアクティブになっている要素(ウィンドウ、トレース、等)のステータスを変更・表示します。リストの中の項目を選択すると、アクティブな要素にこのステータスが適用されます。ステータスボタンの表示が、要素の変化に応じて変わります。

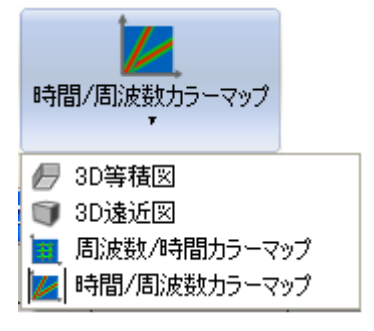

Note:マウスポインタがアクティブなボタンの上を通過するとき、ボタンが強調表示されます。

#### ファイルメニュー

ファイルメニューにはソフトウェア画面の左上にあります。ファイルの読出しや保存、オンラインヘルプへのアクセスが可能です。

#### ステータスバー

画面の下部にはステータスバーがあります。入力状態や解析状況を示しています。

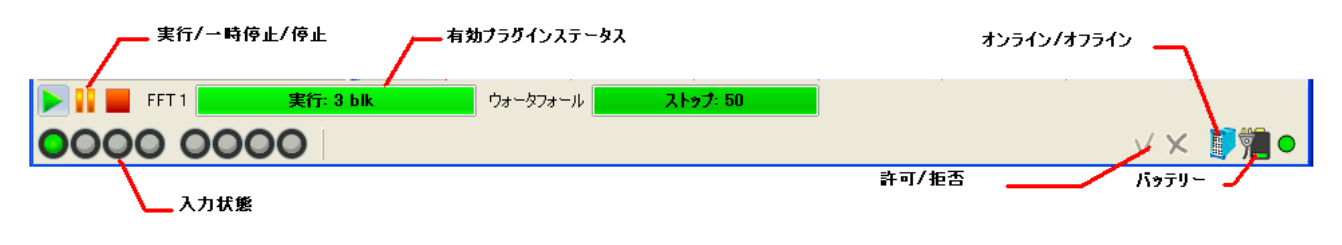

#### 互換性

既存のインターフェイス(コンテクストメニュー、アナライザ設定ブラウザ、ダイアログウィンドウ、 プロジェクトマネージャ、コントロールパネル、ログ/情報など)は、「メニュー」と「ツールバー」を 除いて Vision に残されています。もちろん NVGate/OR30 の既存の機能は備わっていますし、それらは Vision のタブに移されています。NVGate7 は、既存のすべての NV Solutions(A2S、PoleZero など)と NVGate のために開発されたサードパーティソフトウェアと互換性があります。Vision インターフェイス は、V6. XX インターフェイスだけが動作する NVSolutions に対しては自動的に無効になります。

#### タブ

Visionでは 主な3つの操作(測定・設定・カスタム)に対応する7種類のタブで構成されています。

#### 測定 – 設定 – カスタム

#### NVGate 7 での測定

NVGate の主な目的は、騒音と振動を測定することです。この測定に対応するタブはソフトウェア画面の 左上に集まっています。

#### 「ホーム」タブ

ホームタブは2つの主な役割があり、ソフトウェアを起動した時(最初、常時)に使用します。

- ソフトウェアのモードを変更します。(スタートグループ)
- アナライザの一般的なオプションを設定します。(他のグループ)

#### スタートグループ

ソフトウェアの各モード(測定の編集、ポスト解析、モデルの読み込み)へ移行したり、設定の選択や 構築したりするためのエントリーポイントです。

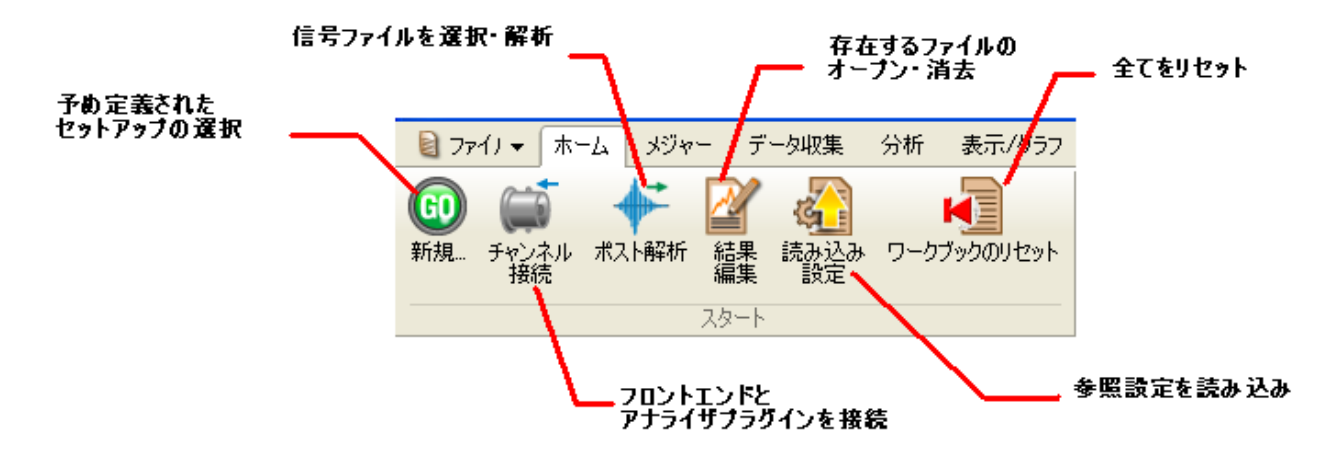

#### ソフトウェアオプショングループ

NVGate ソフトウェアおよびアナライザの一般的な設定のグループです。

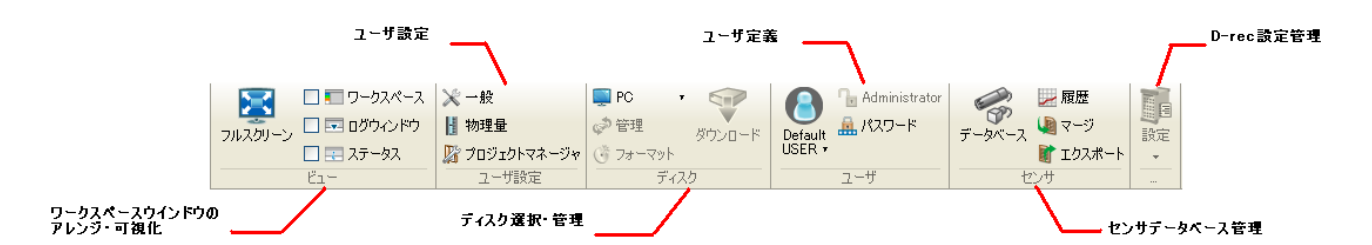

右端のダイレクトレコーディング設定管理ボタンは、ダイレクトレコーディング設定管理と装置へのア クセスのためのボタンです。

## 「メジャー」タブ

測定を行うときにはメジャータブを使用します。ホームタブで設定を行った後に使用します。

| 2 ファイノマ ホーム メジャー データ収集                    | 分析 表示/グラフ レポート ツール           |                  |                                                                                          |               |
|-------------------------------------------|------------------------------|------------------|------------------------------------------------------------------------------------------|---------------|
| ► <b>• • • • • •</b>                      |                              |                  |                                                                                          |               |
| 実行 一時停止 ストップ チャリカ<br>一時停止 ストップ ・ レコード・オファ | オートレンジ 🥶 サンフリンク: 51.2 kS/S 👎 | レポートを印刷 🔛 結果を1来仔 | <ul> <li>ワイクトワ </li> <li>オートスケール (二 Layout)</li> <li>イレイアウト </li> <li>イレイアウト </li> </ul> | * 校正<br>をリセット |
| בארם-אר                                   | フロントエンド                      | 保存               | グラフ                                                                                      | センサ           |

メジャータブには、以下のような強力なコントロールとコマンドを提供しています。

- 信号や解析結果を監視するトレース、ウインドウとレイアウトの管理
- レコード時のアーミングやターゲット選択 (off、on analyzer, on PC)
- ICP や TEDS の確認、校正、ブリッジバランス、サンプリング周波数への簡単アクセス
- トレースの記憶、保存選択、レポート印刷のボタン

#### コントロールグループ

一般的な解析とレコードを行うことができます。

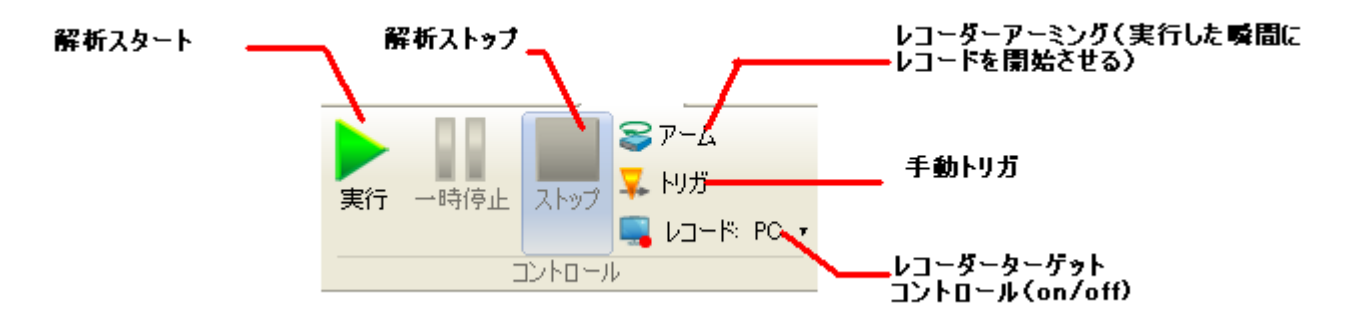

実行・一時停止・ストップ のツールバーが、ステータスバーにもあります。

#### フロントエンドグループ

一般的なデータ収集の設定を行うことができます。

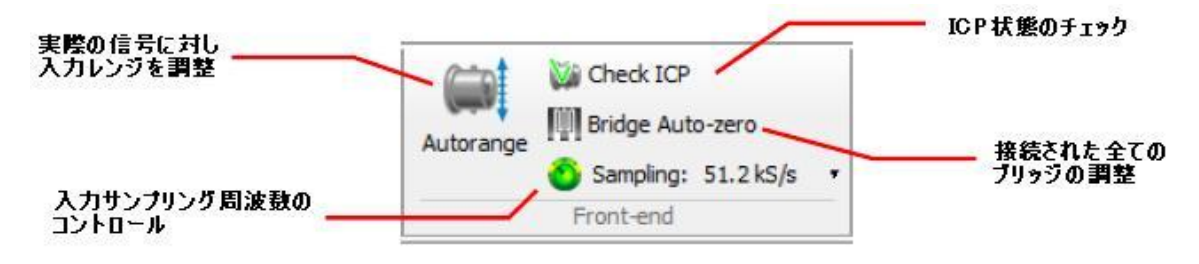

保存グループ

保存や印刷に関する設定を行うことができます。

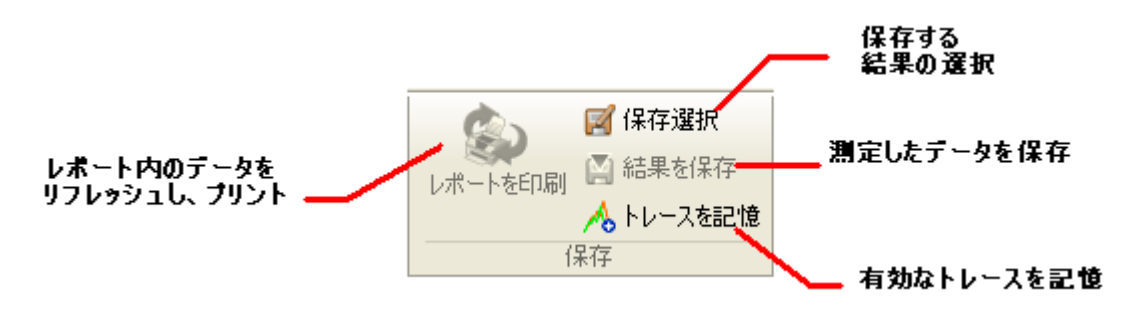

## グラフグループ

表示画面を操作したり、スケールを変更したりすることができます。

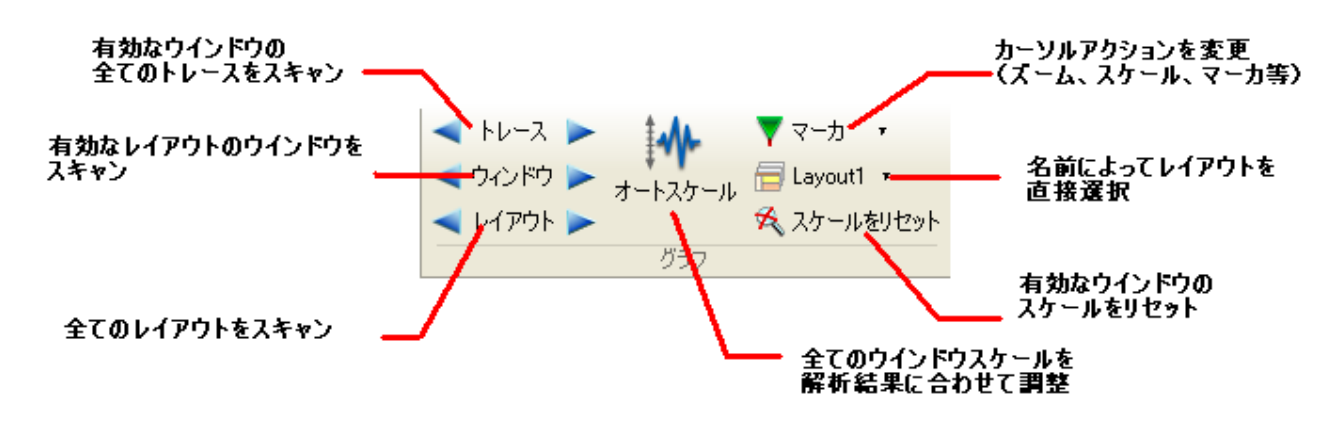

センサグループ

センサーの校正や TEDS 検出を行うことができます。

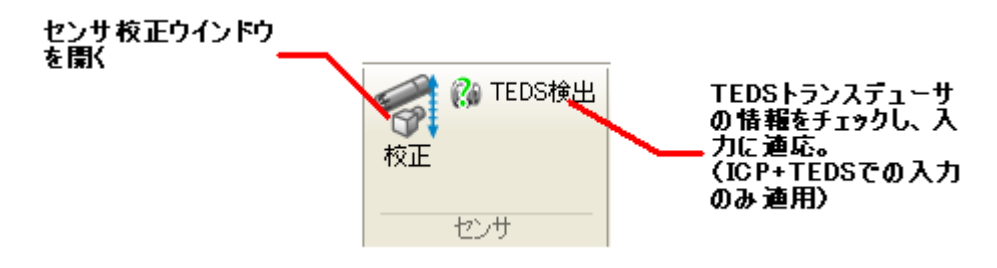

## NVGate 7 を用いた構築・調整

このセクションでは、測定の設定やポスト解析の設定を構築・変更することができます。

#### 入力 – 分析 – 表示

これらの手順は、それぞれ「入力設定」、「分析設定」および「表示/グラフ」のタブで設定することができます:

## 「入力設定」タブ

フロントエンドと使用チャネルの設定をすることができます。出力、タコメータ、イベント、およびフ ィルタの設定タブが独立してあります。レコード(記録)グループではレコーダーの設定ができます。

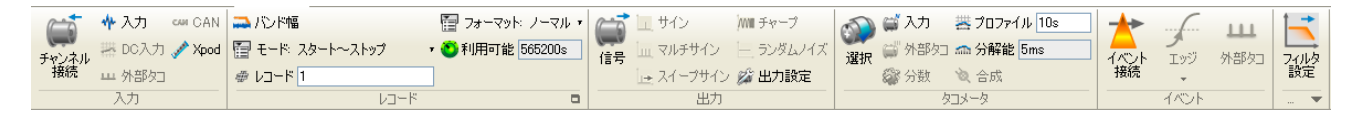

ポスト解析に切り替えた場合、入力グループは、プレーヤーのトラックグループに入れ替わります。

#### ソース割り当てグループ

入力、出力、タコメータ、イベントとフィルタグループは、同じ方法で操作することができます。

- このボタンは、要求された使用(例:プラグインアナライザ、 録音、発信機、トリガまたはチャンネル)に対して、ソース (例えば入力、外部同期、内部イベント、フィルタまたは出力 信号)の割り当てを行います。
- アナライザ設定ブラウザのプロパティダイアログボックスを直接 開くことができます。
- 3) イベントとフィルタグループの場合は、それらの設定に直接アク セスできるボタンがあります。
- 4) 外部タコは、回転アプリケーションにおいて重要性が高いため、
   特別にボタンがあります。

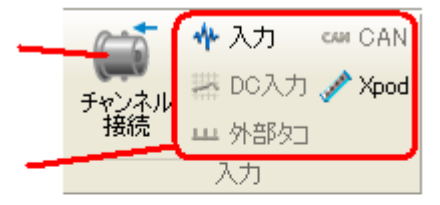

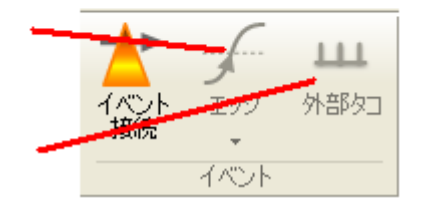

|            | ~                          | DC入力設定を管理                                               |                      |             | Г        | 発振器のミューテ<br>同期を管理する | ィング、ランプとの             |                       |                 |      |      |
|------------|----------------------------|---------------------------------------------------------|----------------------|-------------|----------|---------------------|-----------------------|-----------------------|-----------------|------|------|
|            | 💠 入力 🛛 🕬 CAN               | ユ バンド幅                                                  | 🔚 フォーマット: ノーマル・      | 📇 🛄 サイン     | jwm €γ−1 | 🔊 🛱 גע              | 器 プロファイル 10s          |                       |                 | 111  | 1    |
| チャンネル      | <sub>レ</sub> 器 DO入力 🥜 Xpod | 🚰 モード: スタート〜ストップ                                        | ▼ 🅙 利用可能 565200s     | 信号 □ マルチサイン | 目ランムパズ   | 選択 🛱 外部々            | 🗆 🟫 分解能 5ms           |                       | <b>チ</b><br>エッジ | 外部なつ | アイルタ |
| 接続         | 山 外部勾口                     | ⊕ レコード 1                                                |                      | 正 スイープサイン   | 🏂 出力設定   | <b>公</b> 分数         | 🔌 合成                  | 接続                    | *               |      | 設定   |
|            | 入力                         | レコード                                                    | 0                    | 出力          |          |                     | タコメータ                 |                       | イベント            |      |      |
| トラック<br>接続 |                            | 雷 再生: 連続     ・     ・     ステップ     20ms     かのステップ     □ | ブレーヤコントロ<br>(ポスト解析です | 〜ル<br>月効)   |          |                     | フィルタの設<br>全ての<br>ここをど | 定 ー<br>グループを見<br>リリック | 23 Ac (         | 1    | /    |

レコードグループ

レコーダプラグインの設定を行うことができます。

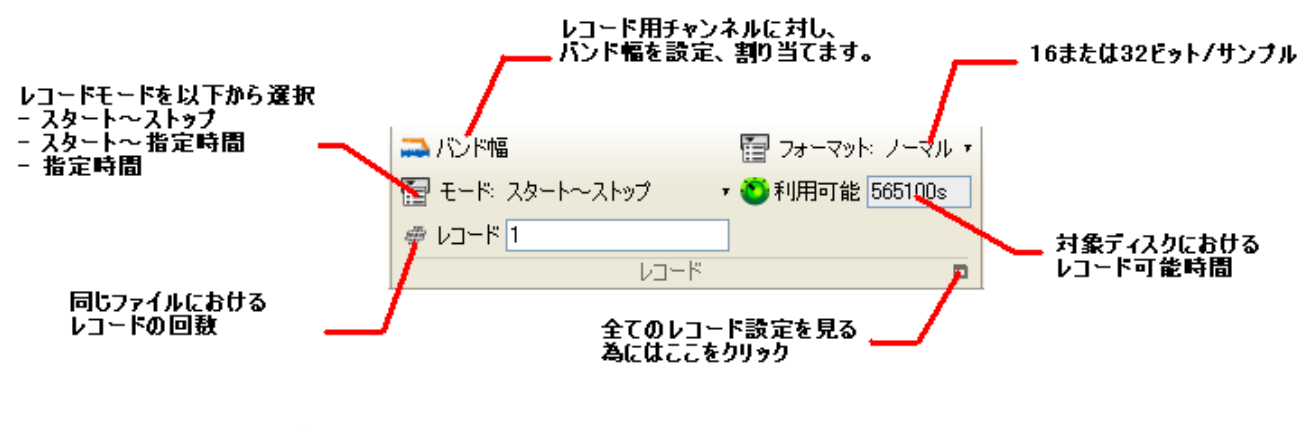

## 「分析設定」タブ

各種プラグインの設定を行うことができます。このタブの内容はご購入頂いたオプションによって変わります。

|    | 😋 平均期間 200ms |         | 🕙 レンジ 20kHz     | ] 拭        | 📴 わガ    | フリーラン 🔹    | 1-1    | 層 りが   | フリーラン 🔹    |       | 📥 上限バンド 20kHz     |       | 9           |
|----|--------------|---------|-----------------|------------|---------|------------|--------|--------|------------|-------|-------------------|-------|-------------|
| 入力 | 🔶 オーバーオール解析  | 同期      | 🔚 平均: エキスポネンシャル | * <u> </u> | 🔚 ライン数  | : 401ライン 🔹 |        | 📳 ライン数 | : 401ライン 🔹 | 最大次数  | 📥 下限バンド 20Hz      | 検出    | 追加・削除       |
|    | 🕂 วามร 🔲     | 実行にリンク・ | 🍋 平均期間 20ms     | 20 kHz     | 2 🛅 平均: | スペクトラム・    | 20 kHz | 🚰 平均:  | スペクトラム・    | 100 7 | 🔠 分解能: 1/3オクターブ , |       | A_200 11100 |
|    | モニタ 🗖        |         | タイムドメイン         | 3          | FFT 1   |            |        | FFT 2  |            |       | 1/Nオクターブ 🗖 🔻      | . 🗆 🔻 |             |

「モニタ」と「ウオーターフォール」のプラグインは OR30 シリーズ FFT アナライザの標準機能です。

#### モニタリングツールグループ

「モニタ」と「タイムドメイン」では、測定信号を監視するための設定を行うことができます。 両方のプラグインはアナライザの状態(実行・一時停止・ストップ)には関係なく機能します。

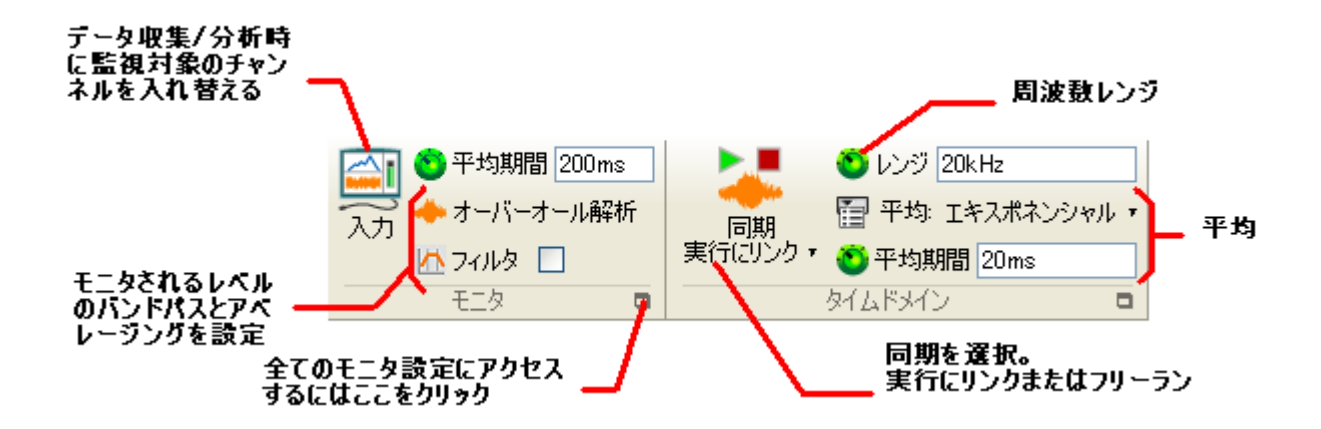

#### ウォーターフォールグループ

「ウォーターフォール」はNVGateの標準機能の一つです。ここでは2つの主な設定(データの収集と表示)を行うことができます。「分析設定」タブの「ウォーターフォール」グループではデータ収集の設定 を行うことができます。

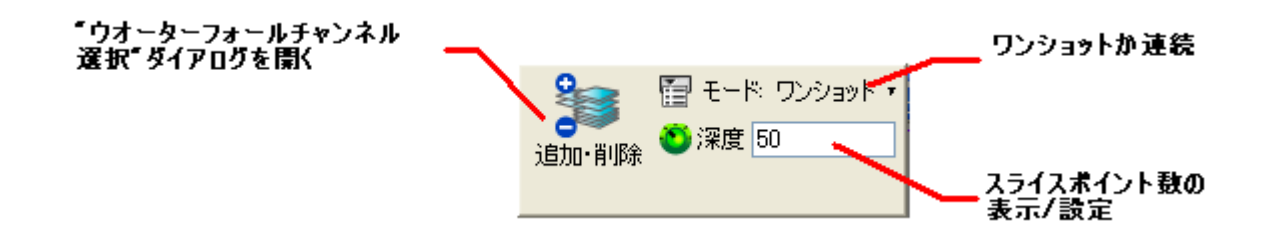

#### プラグインアナライザグループ

「分析設定」タブは、プラグインアナライザタブによって構成されています。これはご購入頂いたオプ ションによります。以下の設定が可能です:

- ・バンド幅(周波数、次数)
- ・同期(トリガ、タコメータ)
- ・分解能(ライン数、1/n オクターブ)
- ・平均化 (タイプ、ドメイン、パラメータ)

詳細設定画面は各グループの右下のプロパティアイコンをクリックすることで 表示することができます。

| 📳 平均: | スペクトラム・ |
|-------|---------|
| FFT 1 |         |

以下の画面は、典型的なプラグインの例です。

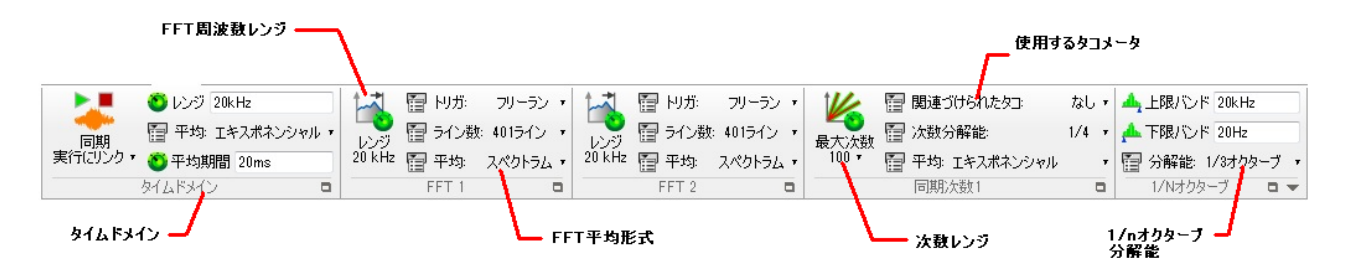

## 「表示/グラフ」タブ

ウィンドウやレイアウトの作成、配置、表示を行うことができます。グラフのスケールを変更したり、 ウォーターフォールや抽出されたグラフの表示を行ったり、マーカーの管理を行うことができます。

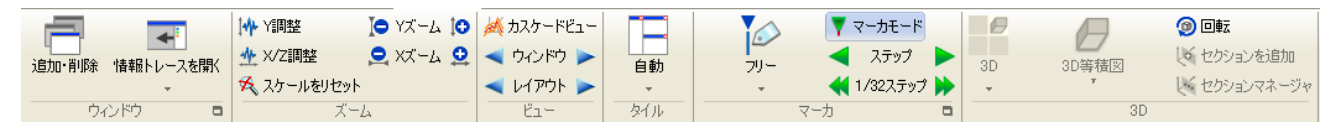

## ウインドウマネジメントグループ

最初の4グループは、ウィンドウの作成、配置、スケールの操作などを行うことができます。

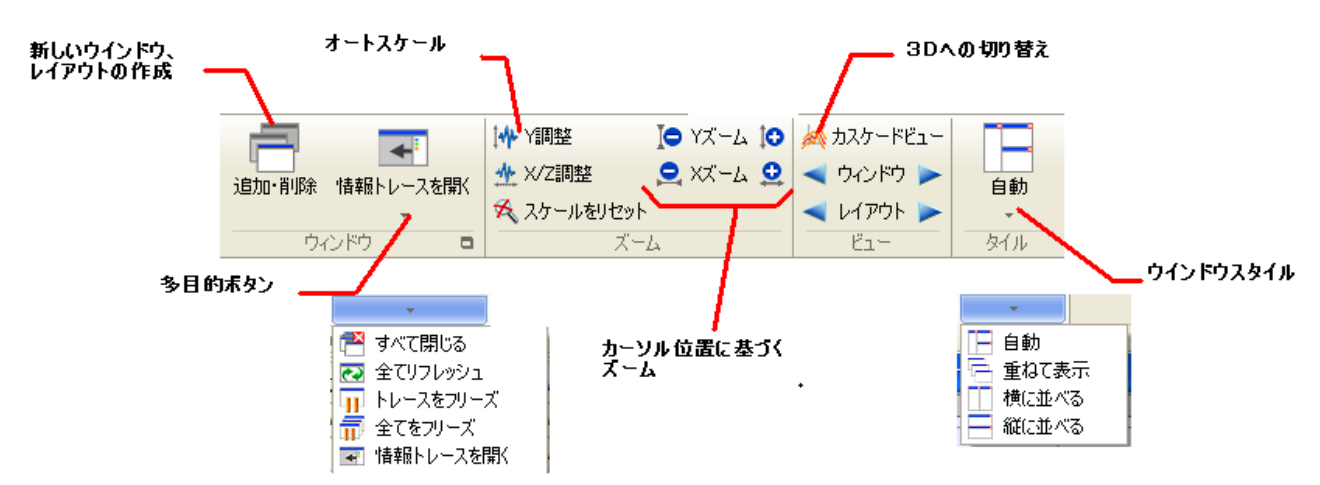

#### マーカグループ

時間グラフやスペクトルグラフの両方において、典型的な特徴や例外を識別しやすくするためにリアル タイムマーカーが使われます。マーカグループはマーカの位置決めやマーカの選択をすることができま す。

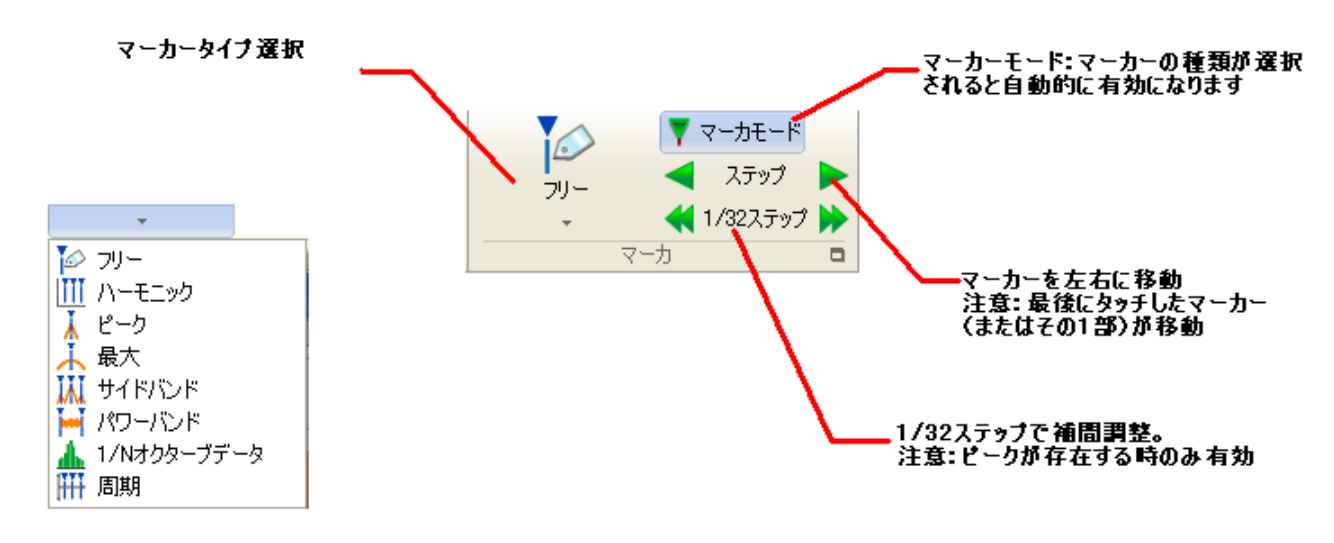

#### 3Dグループ

ウォーターフォール 3D グラフの設定を行うことができます。

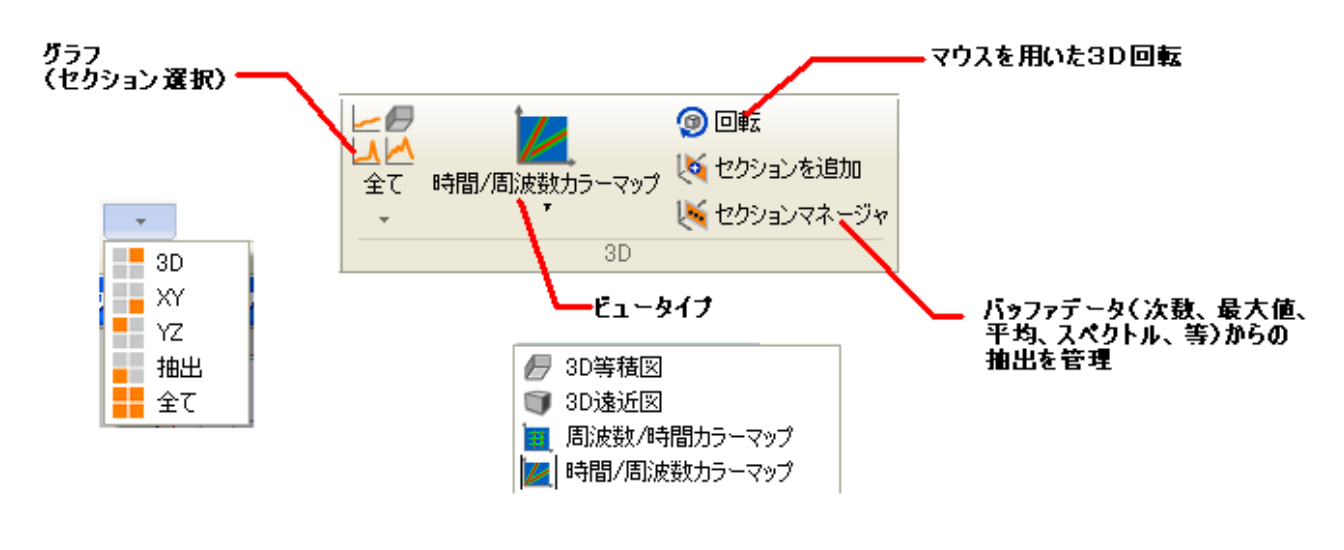

## NVGate 7 の自動操作

このセクションの Vision のタブは、操作の種類にかかわらず利用可能なツールセットです。ここではア ナライザの反復操作を自動化することができます。

このセクションには、レポートタブとツールタブの2つがあります。

## 「レポート」タブ

レポートタブは、レポート作成に関するタブです。Word や Excel のテンプレートの構築や変更を行うことができます。

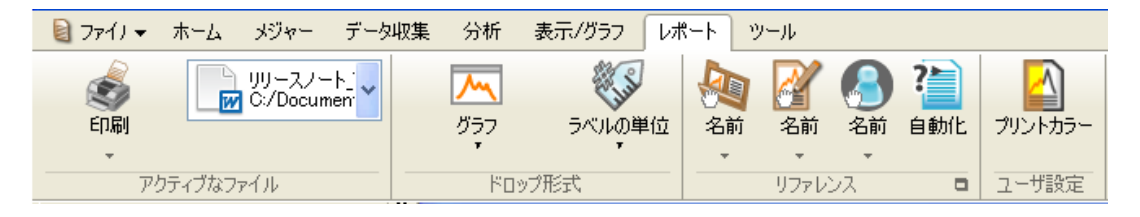

レポート機能は、この文書のレポーティングツールの章で詳しく説明します。

## 「ツール」タブ

「ツール」タブは、反復操作を自動化するための設定をすることができます。

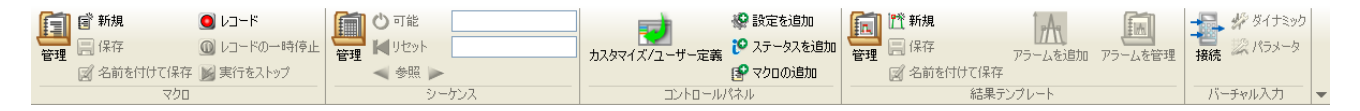

#### マクロ、シーケンスグループ

マクロとシーケンスは反復操作を実現します。また、それは測定・分析における再現性を保証する効率 的な方法です。この 2 つのグループには、マクロとシーケンスに関するファイルを開くボタンがありま す。

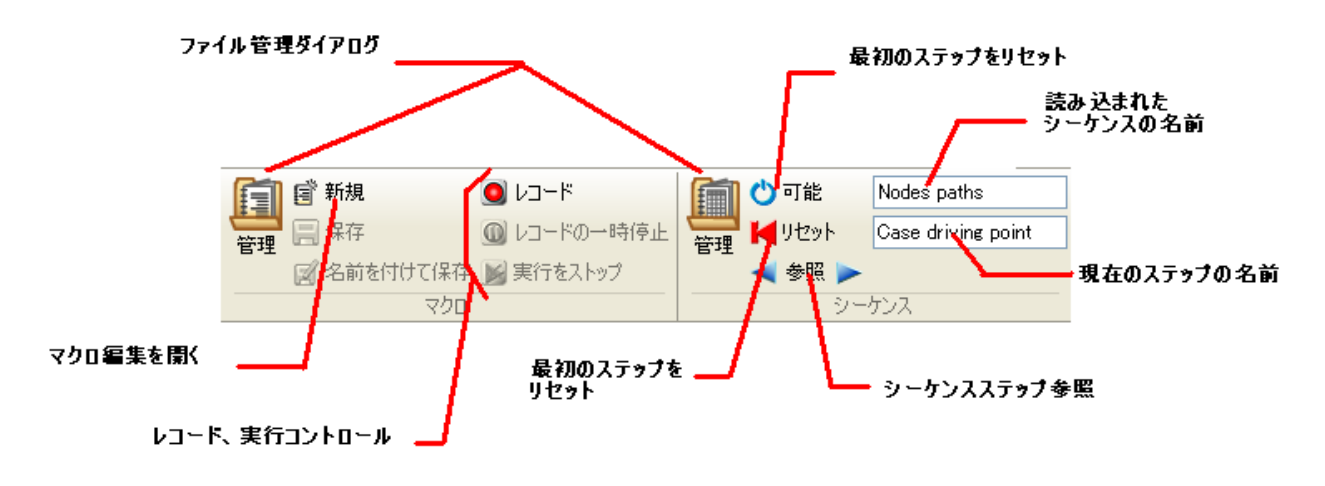

#### コントロールパネルグループ

コントロールパネルをカスタマイズすることができます。設定、 ステータス、マクロを追加することができます。

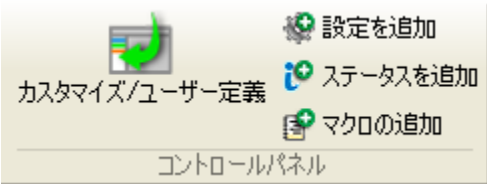

#### 結果テンプレートグループ

結果テンプレートおよびアラームの設定を行うことができます。マスク編集は、NVGate の結果フォーマット(スペクトラム、次数、1/nオクターブなど)をマスクすることができます。アラームはマスクを含む結果ウィンドウの内容を監視しています。リミットに達するとマクロがトリガーされ、設定されたアクションが実行されます。

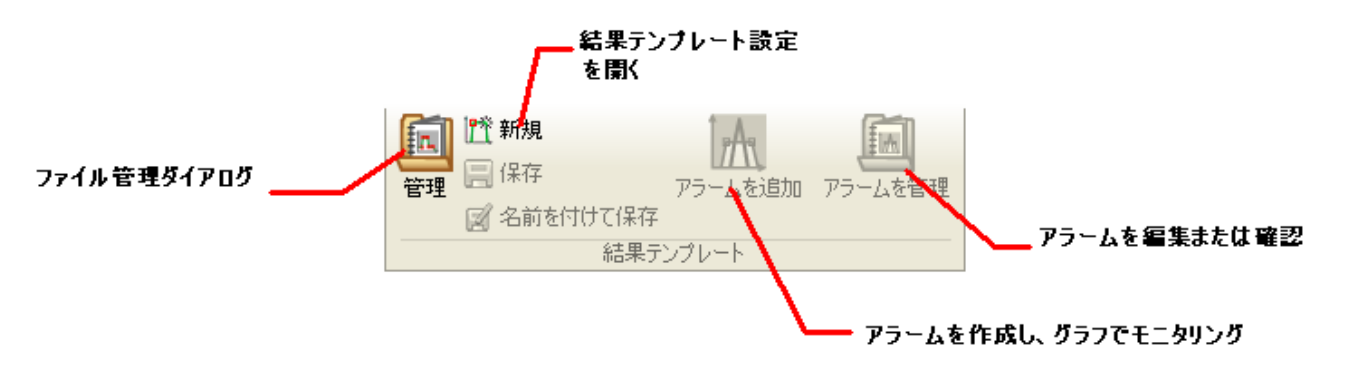

#### バーチャル入力グループ

NVGate7 の新機能の1つであるチャンネル間のリアルタイム計算の設定を行うことができます。この新機能の内容は、この文書のバーチャル入力の章で詳しく説明します。

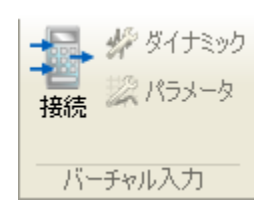

#### リンクグループ

外部ソフトウェアへのリンク機能があります。ターゲットを選択し、実行ボタンをクリックすると対象 ソフトウェアが起動します。対象のソフトウェアは、Windows上で実行可能なファイル(.BAT、.exe、シ ョートカットなど)である必要があります。"C:/ OROS/ NVGate/Links"ディレクトリに対象ソフトウェ アの実行可能なファイルを追加することで、NVGate からソフトウェアを直接起動できるようになります。

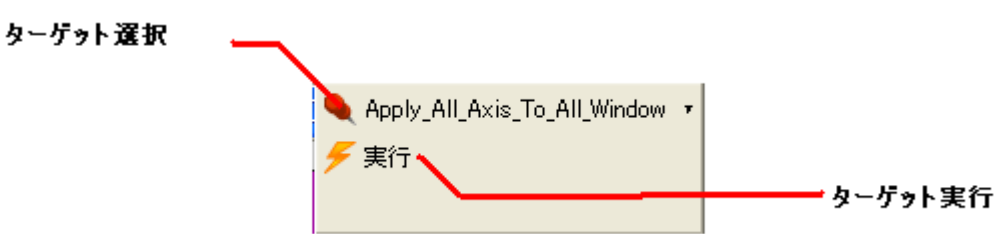

# レポーティング

今回の NVGate では、新しいレポーティングモードが導入されています。NVGate7 レポーティングツールは、直観的に解析したデータを MicroOffice へ移すことができます。

#### 概要

レポートツールは、レポートと呼ばれる専用のタブにまとめられています。レポートタブは 4 つのグル ープで構成されています:ファイルの選択 (Word や Excel)、ドロップ形式、リファレンスおよびユーザ ー設定です。

「レポート」タブは2つのセクションに分かれています。

- ・テンプレートやリフレッシュ/プリントの選択
- ・フォーマット、リファレンスおよびグラフィックスの設定

| 2771) 🗸                                                            | ホーム    | メジャー               | データ収集         | 分析  | 表示/グラフ レオ  | ং−⊦ ৩ | リール  |    |                 |         |
|--------------------------------------------------------------------|--------|--------------------|---------------|-----|------------|-------|------|----|-----------------|---------|
| (1)<br>(1)<br>(1)<br>(1)<br>(1)<br>(1)<br>(1)<br>(1)<br>(1)<br>(1) |        | リリースノー<br>C:/Docum | ·k_i<br>ieni♥ | グラフ | くしょう べんの単位 | A前    | 図 2前 | 名前 | <b>?</b><br>自動化 | ブリントカラー |
| アク                                                                 | ティブなファ | víli –             |               | Kas | ップ形式       |       | リファレ | ンス |                 | ユーザ設定   |

## NVGate7を用いたレポート印刷

簡単な操作でレポートを作成することができます:

- 1. テンプレートを選択します
- 2. 「メジャー」タブで内容をアップデートします
- 3. レポートの保存または印刷をします

レポートテンプレートはレポートタブで構築し、レポートの生成はメジャータブとレポートタブから行 えます。

#### アクティブなファイルグループ

レポートのために使用されるファイルの選択及び更新・印刷するために使用されます。

Word や Excel (2003、2007 と 2010) のいずれかが開かれている必要があります。ファイルを選択するためには、コンボボックス上にマウスを移動してください。開かれたファイルのみがコンボボックスで選択できるようになります。

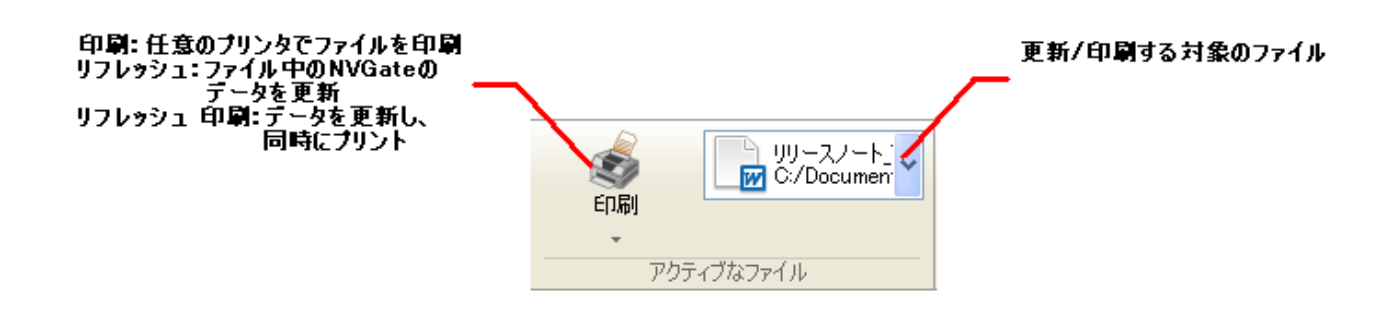

## NVGate7 でのテンプレート作成

レポートタブは、テンプレートを作成したり既存のテンプレートを更新したりすることができます。

基本的な操作はドラッグ&ドロップになります。NVGate からアイテムを選択し、テンプレートにドロップします。ターゲットファイルにあるタグが追加され、NVGate のデータが追加されます。

例:Word 文書に結果のグラフを追加するには、対象のウィンドウをクリックし、テンプレートにドラッ グ&ドロップします。

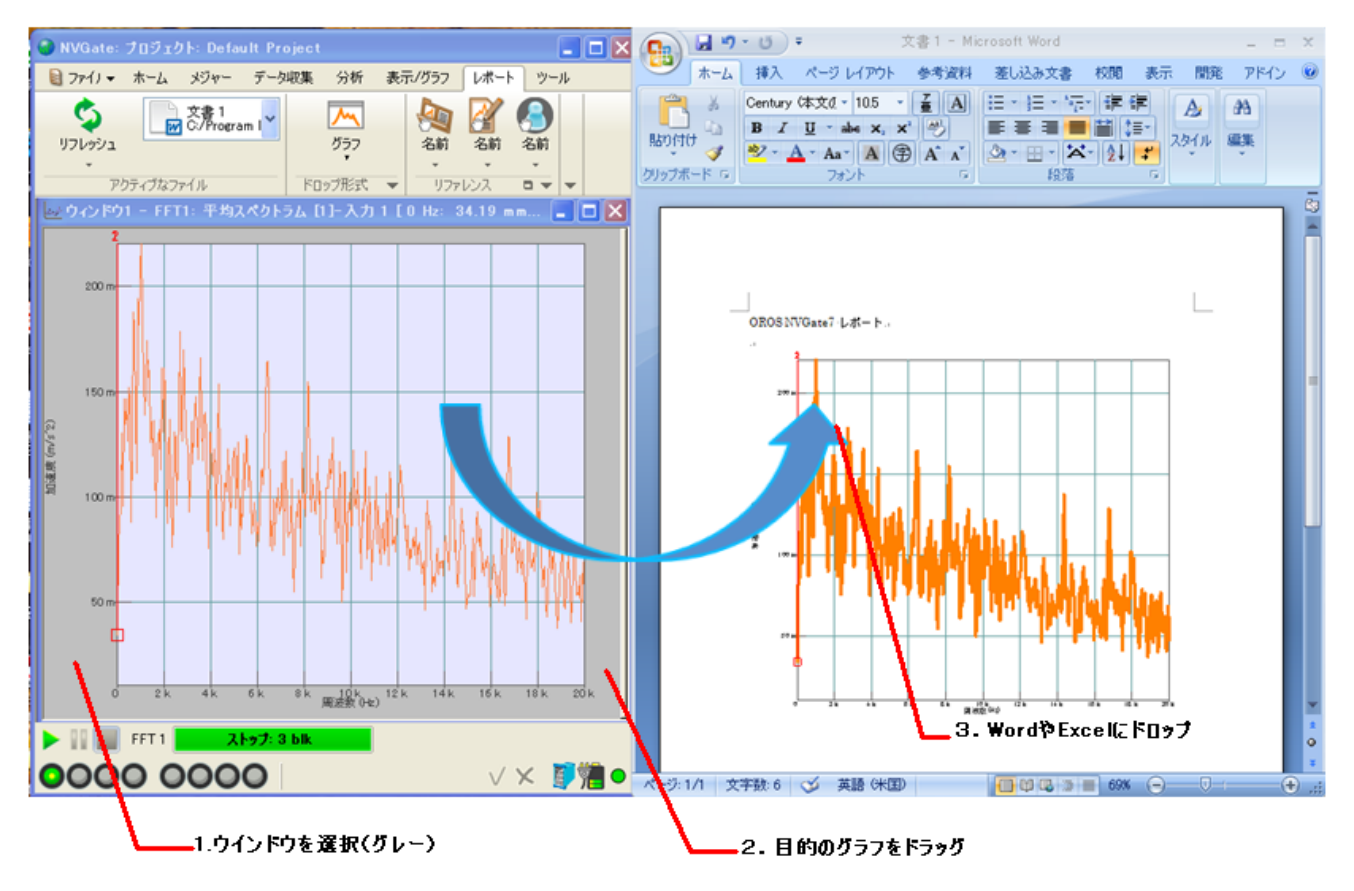

アイテムを選択している間、次の状態に応じてカーソルの先端表示が変化します:

- ・選択されたアイテムが、レポートにドロップできる
- ・レポート上で使用するフォーマット(ドロップスタイル)

任意のテキスト、画像、テーブル、リンクによってレポートが豊かになることは明白でしょう。 NVGate から追加されたアイテムは、テンプレート内のタグによって識別されます。タグは Excel のセル

や、Word での隠しテキスト(タグを見る為には アイコンを適用)、画像の代替テキスト(画像フォ ーマットを選択してから、代替テキストを選択)で編集可能です。

タグの例:

- [NVGate Graph Layout1 Window1]
- [NVGate Data ActiveTrace Layout1 Window1]Table[/]
- [NVGate Setting 1 1 3 Lavel Value Unit]Range pk 10V[/]
- ・[NVGate CurrentMeasurement Comments]マイコメント[/]

ウインドウに対して 結果データセットに対して 設定に対して 測定コメントに対して

タグは完全な状態に保つ必要があります、例えば最後の部分「/」は複数行のレポートを除いての間にキ ャリッジリターンなしで関連付けられたままになっています。データがテンプレートに置かれるとすぐ に、その形式は完全に自由になります。サイズ、色、フォント、位置などが変更できます。

タグを削除すると、NVGate とテンプレート間のリンクが削除されます(つまり、アイテムの内容はそれ 以上更新されません)。

#### レポートで利用可能なアイテム

テンプレートに追加できる情報のほとんどは、NVGate ウインドウとアナライザ設定ツリー(アナライザ 設定ブラウザ)から来ます。テンプレートに対応するタグを追加するためには、ターゲットファイルに 選択したアイテムをドラッグ&ドロップしてください。

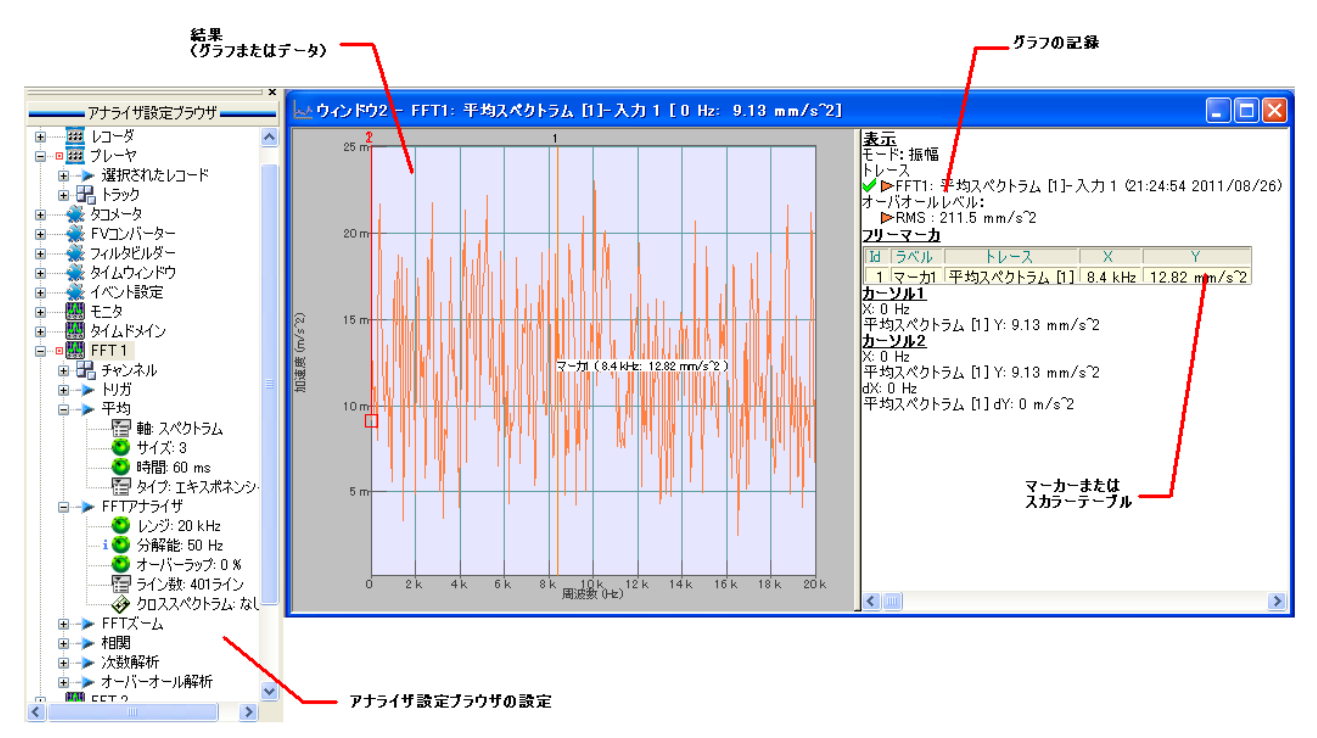

#### ドロップ形式グループ

レポートファイルのフォーマットを定義することができます。解析結果はデータやグラフとしてエクス ポートされます。

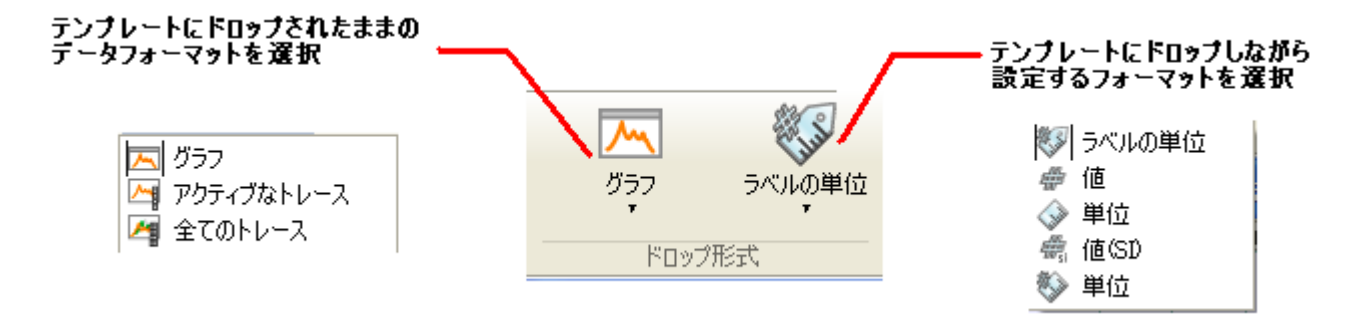

#### 配置される結果に対して

- ・グラフ:"コピー/貼り付け"と同じ方法でドラッグウィンドウの画像が設置されます。
- アクティブトレース:アクティブなトレースデータを含むテーブル(XとY)が設置されます。
- ・すべてのトレース:(XとY1、Y2、Ynの...)全てのトレースデータを含むテーブルが設置されます。

注意:非常に高い周波数分解能をもつスペクトルを Word 文書内に貼り付ける場合、「アクティブトレース」または「すべてのトレース」を使用しないようにしてください。Word への長時間の読み込みにつながります。

#### 設定に対して

# ・ラベル/値/単位は、ドラッグされている設定の形式。例えば、チャンネルの感度に対しては、次のようになります。

ラベル = 感度 (NVGate 言語によって異なります)

值 = 10m

単位 = V/g(有効な設定によります)

・値 (SI) は、SI 単位でドラッグされた設定値 (M、A、V、S、等...) になります。値は SI で表現され るようになります。

設定のエクスポートは、フロントエンドや解析条件のテーブルを構築するのに便利です。

(例)

| 入力#  | ラベル            | 感度                   | センサ        |
|------|----------------|----------------------|------------|
| 1    | Body Top Acc   | 10  mV/g             | PCB 35456  |
| 2    | Cyl 1 pres     | $500 \text{ nN/m}^2$ | PRS 33     |
| Ext1 | Torsion shaft1 | 1024 pulses/rev      | OROS tach. |

青字は NVGate のレポート機能によって記述された項目です。

#### リファレンスグループ

レポートにメタデータを追加することができます。メタデータは、プロジェクト名、測定名、日付、コ メント、ユーザー名などで、コンピュータまたはネットワーク内にあるデータを識別したり、測定内容 を把握したりするのに便利です。

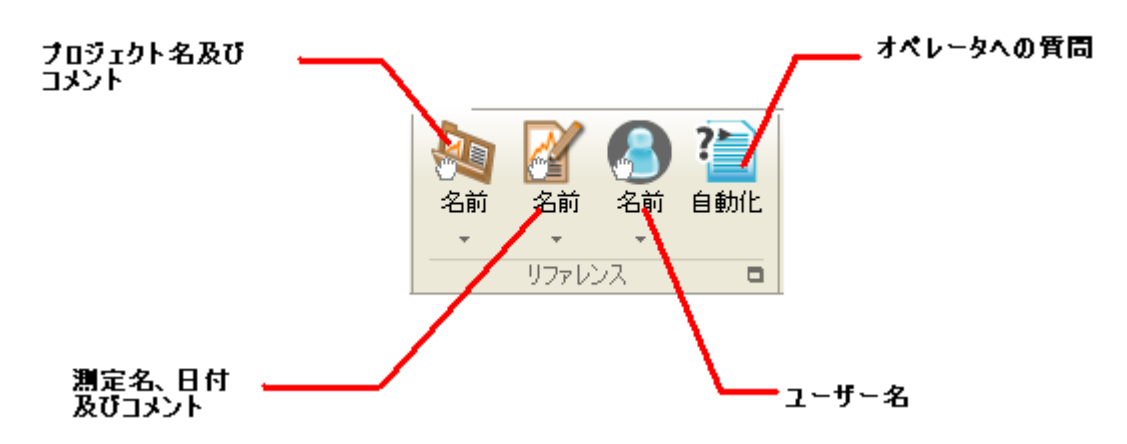

#### 自動化

ある情報(テスト S/ N やウォームアップの期間中のユニットなど)は、アナライザには保存されないこ とがあります。NVGate ではレポートが作成される過程でクエリー(質問)を挿入することができます。 クエリー(質問)が設定されている場合、クエリーダイアログが実行され、回答がレポートに挿入され ます。

「自動化」アイコンをクリックすると、以下のダイアログが表示されます。

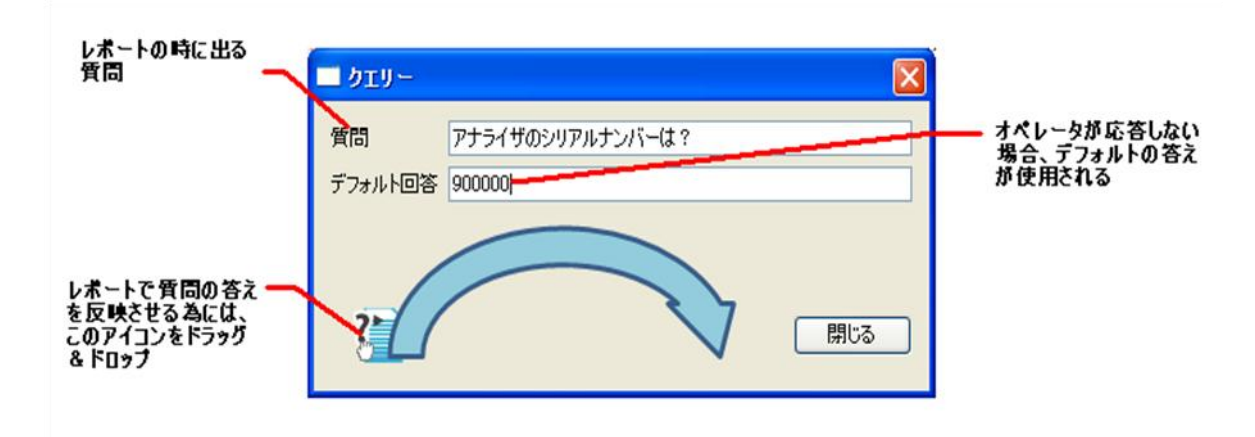

クエリをレポート文書に発行(ドロップ)させることができます。質問は1つずつ発生します。

NVGate7 でのレポートページセットアップ

NVGate で生成されたレポートを電子文書、紙、電子メールでみたときに、色が思った通りにならないかもしれません。

この問題に対処するため、NVGate7はプリンタのカラーマネジメントをすることができます。レポート内のグラフの色やトレース幅を設定することができます。

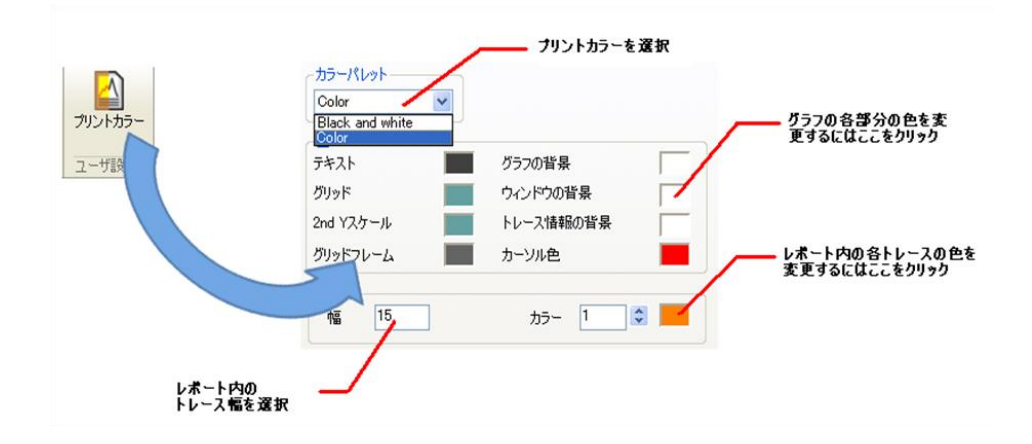

プリントカラープロファイルは、ユーザプリファレンスに保存されます。プロファイルの変更はリフレ ッシュ時にレポートに適応されます。

バーチャル入力

NVGate7 の最新のプラグインであるバーチャル入力プラグインは、OR30 シリーズ FFT アナライザのクロ スチャネル測定の機能を飛躍的に向上させました。入力チャンネル間の比較や計算ができるため、タイ ムドメインでの伝達関数、ねじれ振動解析、絶対/相対変異測定、加速度測定を可能にします。

バーチャル入力プラグインは NVGate のオプション機能です。

#### 概要

バーチャル入力は、フロントエンドと分析の間に挿入された中間処理です。各入力はドラッグ&ドロッ プすることでバーチャル入力プラグインに組み込めます。バーチャル入力(つまり入力間の計算結果) は標準入力として扱われます。バーチャル入力は以下のプロセスで使用できます。

- ・プラグインアナライザ (FFTx、SOAx、1/n OCT、TDA など)
- ・レコード
- ・モニター
- ・トリガ:エッジ、レベル、Δレベル
- ・タコメータソース
- ・出力信号

バーチャル入力の設定はチャンネル接続画面で行うことができます。

バーチャル入力には2つのタイプがあります:

- ・ダイレクト入力:分析、トリガー、記録のためのダイナミックな入力
- ・パラメータ入力:レコードやウォーターフォールをトリガーするための DC 入力

## バーチャル入力グループ

バーチャル入力の操作は、ツールタブのバーチャル入力グループまたは、アナライザ設定ブラウザから 直接行うことができます。入力をバーチャル入力プラグインにドラッグ&ドロップします。

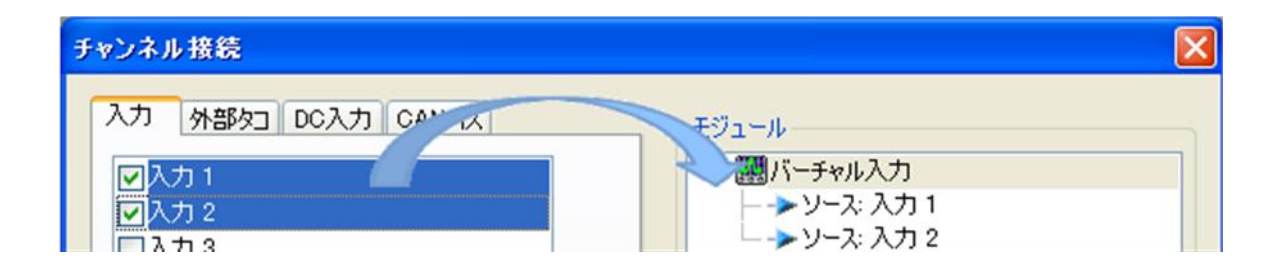

#### ダイナミックバーチャル入力

バーチャル入力プラグインでは、標準入力間の多項式演算が可能になります。基本的には各チャンネル が多項式の構成要素となります。入力に対してフィルタ、係数、オフセット、指数が適応できます。

## $Channel_{c} = (Filter(Input) \times A_{c} + B_{c})^{P_{c}}$

バーチャル入力プラグインは、オペレータから信号を生成します。12 個のオペレータが生成可能です。 オペレータは1つの信号の多項式からなります。

$$Operator_{n} = \left(\sum_{i} Channel_{i} \times A_{i} + B_{i}\right)^{P_{n}} (\pi )$$

$$Operator_{n} = \left(\prod_{i} Channel_{i} \times A_{i} + B_{i}\right)^{P_{n}} \quad (\overline{a})$$

係数(A)、オフセット(B)、指数(P)は次のいずれかになります:

- ・正または負(例えば、+5または-2)
- ・整数または小数(例えば、-3または0.5)

この構造は、複数の信号に対しても適応することができます:

- ・2 つの信号の差分(負の係数 A)
- ・二乗平均平方根(チャンネルの指数 = 2、オペレーターの指数 = 1/2)
- ・2つの信号間の比(チャンネルの指数 = -1)
- ・加重和または加重積

#### など。

1つのオペレータには、最大12チャンネルを使用することができます。

## 例:ねじれ振動解析

ここではディーゼルエンジンの20HC(オーバーヘッドカムシャフト)を例に挙げます。ここでの目標は、 2 つの 0HC 間の相対速度(または加速度)を測定して、バルブトレインのベルトストレスを評価するこ とです。

2 OHC の回転速度をバーチャル入力チャンネル1と2に接続します。「ツール」タブのバーチャル入力グ ループの接続ボタンを押してください。

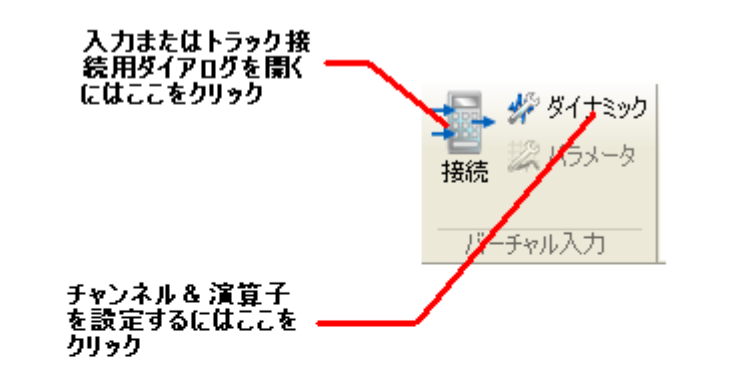

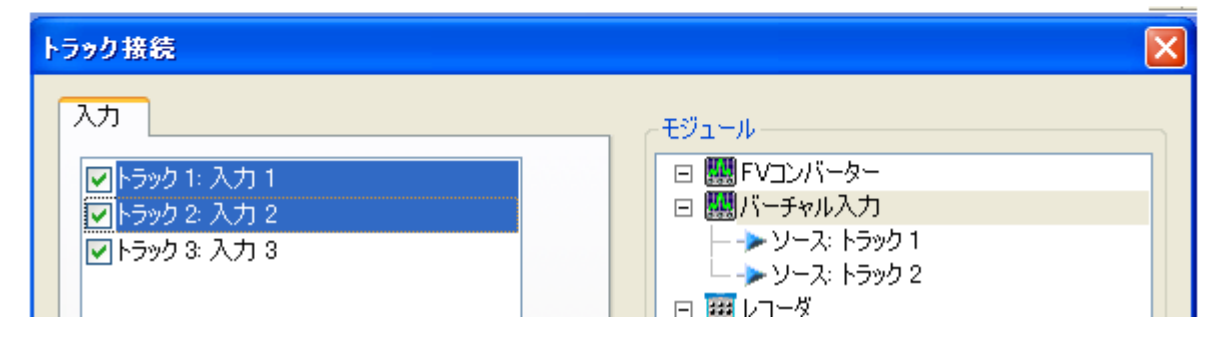

ダイナミックボタンを使って、各チャンネルにパラメータを適用します。

| 3 | ヤンネル 演算 |         |         |    |        |      |   |       |
|---|---------|---------|---------|----|--------|------|---|-------|
|   |         | ソース     | 入力フィルター | 係数 | オフセット  | 185- | 1 | 差に対して |
|   | チャンネル 1 | [1]入力1  | なし      | 1  | 0. RPM | 1    |   |       |
|   | チャンネル 2 | [2]入力 2 | なし      | -1 | 0 RPM  | 1    |   |       |

演算対象チャンネルや演算タイプは、演算タブから選択できます:

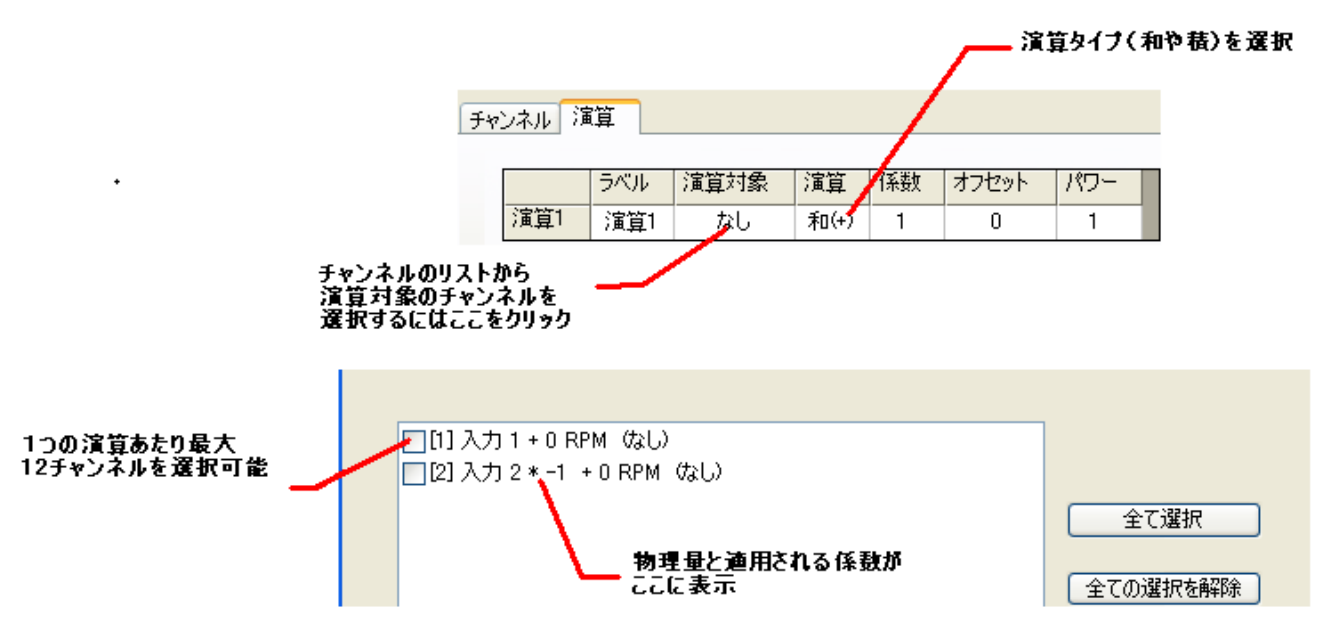

20HC 信号の差分信号がデータ収集タブの接続ツリーから利用できるようになります。

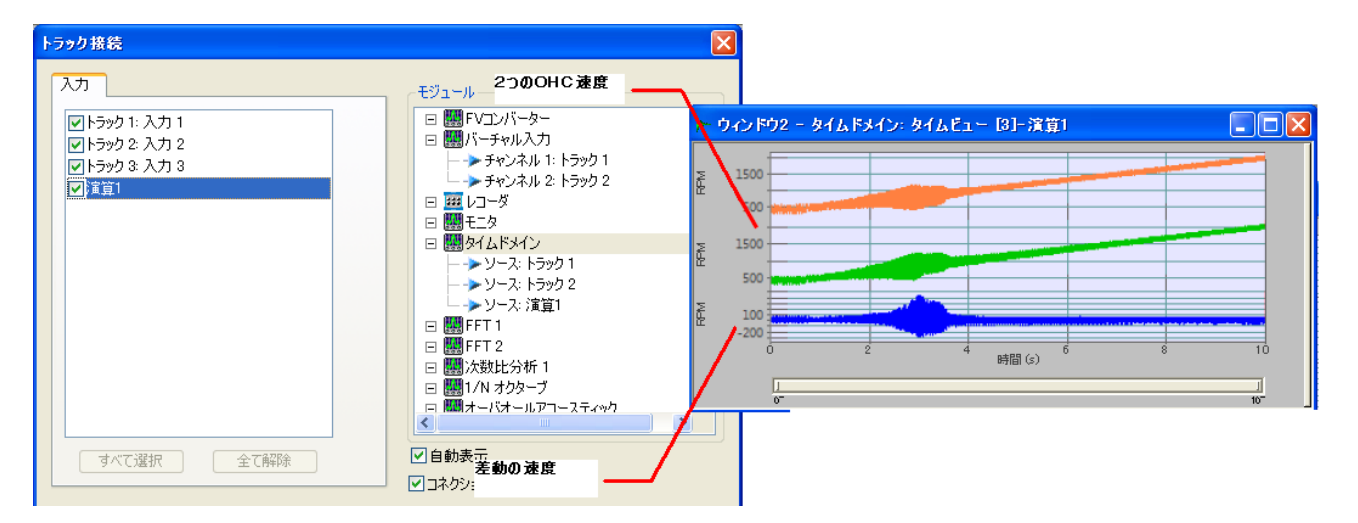

新しい信号に対して、どんな分析(タイムドメイン解析など)でも適応することができます。

#### パラメータバーチャル入力

温度、トルク、電圧や電力などのパラメータは、複数のセンサータイプや複数の場所から得られた数値 であるかもしれません。その数値を利用するためには何かしらの処理が必要になることがあります。 バーチャル入力オプションは、そのような DC 入力値に対して計算を行う機能を持っています。

計算を行うためには、DC チャネルはバーチャル DC プラグインに接続している必要があります。

| puts DC Inputs | Modules              |
|----------------|----------------------|
| DC input 1     | E Witual DC          |
| DC input 2     | Source: DC input 1   |
| Z DC input 3   | Source: DC input 2   |
| DC input 4     | > Source: DC input 3 |
| DC input 5     | > Source: DC input 4 |
| DC input 6     | 🖂 🖽 Virtual Inputs   |

追加されたチャンネルは、バーチャル DC エディタで使用することができます。

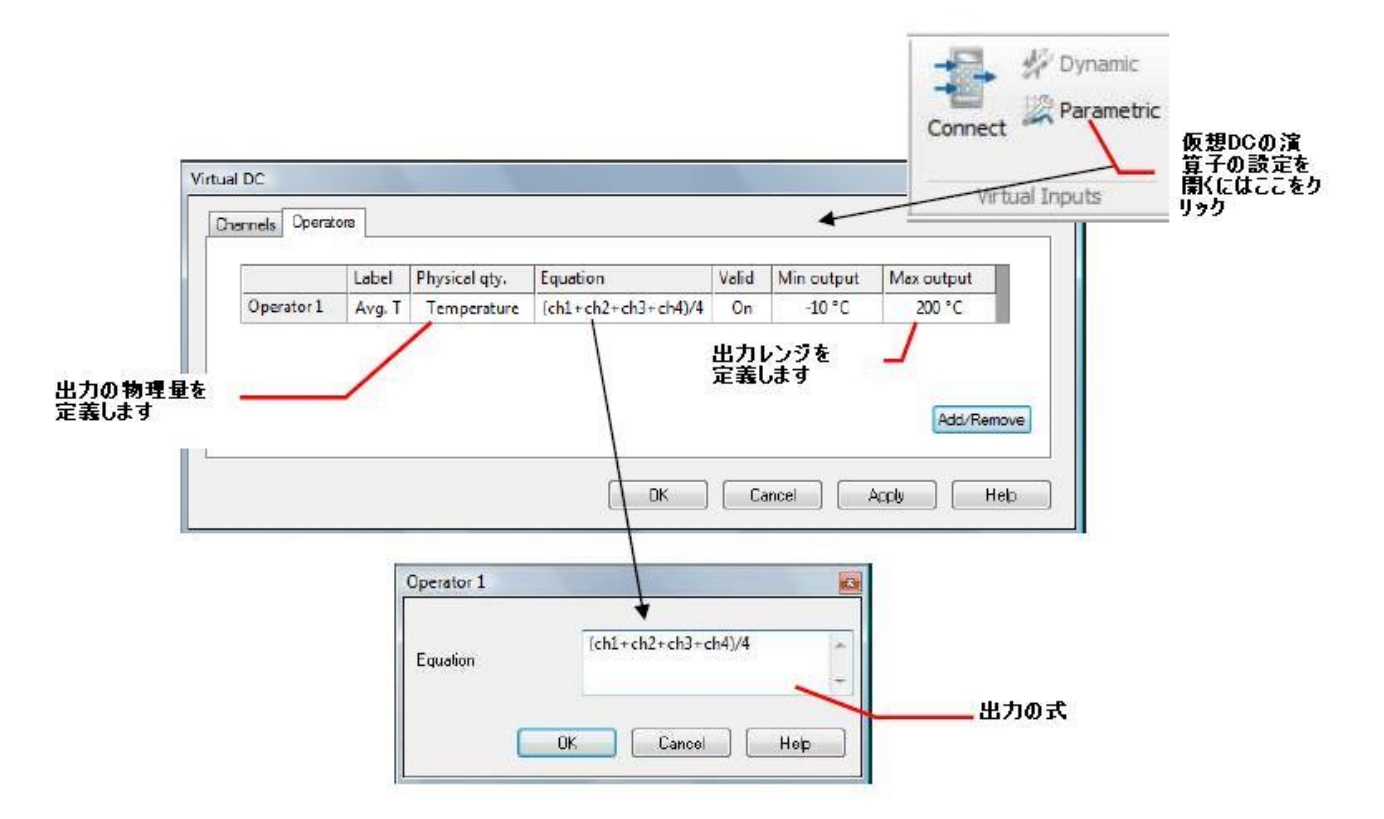

## 数式エディタ

数式エディタは、平方根、対数、指数などの様々な演算子や関数が用意されています。次の表は、演算 子と関数の構文を示します。

| 入力/出力                     | 説明                     |
|---------------------------|------------------------|
| Chi                       | チャンネル i のレベル           |
| N. A.                     | 出力レベルは、エディタ内の最終行の結果です。 |
|                           |                        |
| 演算子                       | 説明                     |
| +                         | 加算                     |
| -                         | 減算                     |
| *                         | 乗算                     |
| /                         | 除算                     |
| ^                         | (き算                    |
| =                         | 等号                     |
|                           |                        |
| 関数                        | 説明                     |
| Sin(x)                    | Sin                    |
| Cos(x)                    | Cos                    |
| Tan(x)                    | Tan                    |
| ASin(x)                   | arcSin                 |
| ACos(x)                   | arcos                  |
| ATan(x)                   | arcTan                 |
| Sinh(x)                   | Sinh                   |
| Cosh(x)                   | Cosh                   |
| Tanh(x)                   | Tanh                   |
| Asinh(x)                  | arcSinh                |
| ACosh(x)                  | arcCosh                |
| ATanh(x)                  | arcTanh                |
| Log2(x)                   | 2を底とした対数               |
| Log10(x)                  | 10 を底とした対数             |
| Log(x)                    | 10 を底とした対数             |
| Ln(x)                     | e(自然数)を底とした対数          |
| Exp(x)                    | エクスポネンシャル              |
| Sqrt(x)                   | 平方根                    |
| Abs(x)                    | 絶対値                    |
| $Min(x, y, \cdot \cdot )$ | リストされたパラメータの最小値を返します。  |

| Max(x,y, • • •)          | リストされたパラメータの最大値を返します。 |
|--------------------------|-----------------------|
| Sum(x,y, • • •)          | リストされたパラメータの和を返します。   |
| $Avg(x, y, \cdot \cdot)$ | リストされたパラメータの平均値を返します。 |

| 予約語 | 説明                                   |
|-----|--------------------------------------|
| pi  | 定数π(3.1416・・・), この名前を持つ定数を宣言しないでください |
| е   | 定数 e(2.718), この名前を持つ定数を宣言しないでください    |

piとeを除き、定数およびパラメータは"="記号を使用して定義することができます。例:var1=pi\*2、 var2= rpm1/2。

パラメータや定数名は、文字で始める必要があります。

ドット(.)は小数点記号として、カンマ(,)はパラメータの区切り文字として使用されます。

エディタは次元をチェックしません。

式の内容は、他のテキストエディタからコピー&ペーストすることができます。

# 機能&改善点

以上の3つの特徴に加え、NVGate7はいくつかの改善点や機能追加があります。

## 時間データ角度シフト

この機能は、エンジンやポンプなどの往復運動機械におけるサイクルを比較するのに有効です。 回転速度に関わらず、ある固定角度だけトリガーブロックをシフトすることができます。この機能は SOA(次数比分析)プラグインの一部になります。インコヒーレントを検出するために、シリンダーサイク ルを重ねあわせます。

角度シフトは NVGate7 の SOA の標準機能です。SOA チャン ネルの新しい設定として、位相シフトが加わりました。 位相シフトは各チャンネルで独立して設定でき、+/-720°の範囲で変更できます。

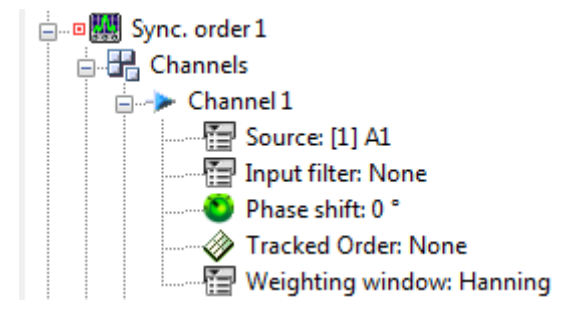

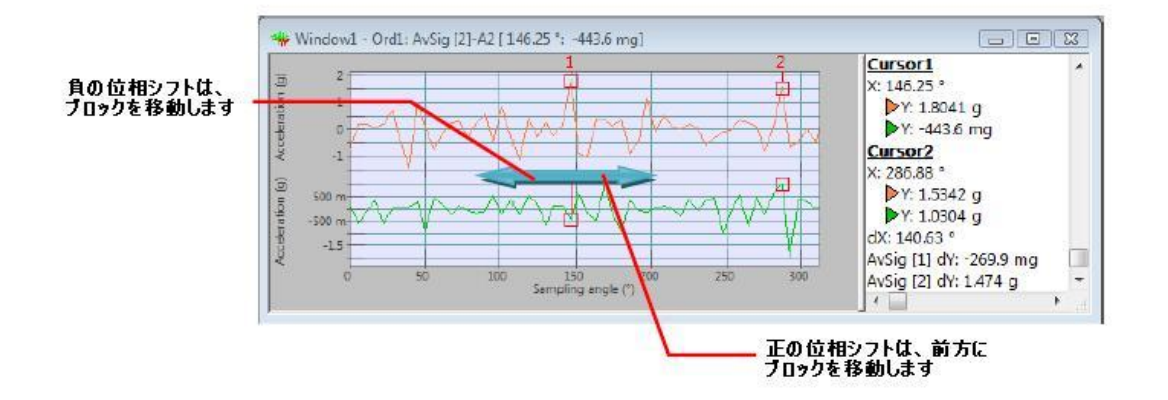

## RPMと角速度の同時測定

OR3X シリーズアナライザのねじり測定と解析機能に2つの新機能が加わりました。

#### 1つの入力でタコとねじりを同時に測定する

1つの外部入力から RPM と角速度の両方を読み取ることができます。チャンネル数とセンサーの設置を節約することができます。

このデュアルモードは"フロントエンド/外部タコ/外部タコ i/モード"または、"データ収集/タコメータ/ 外部タコ"から選択できます。

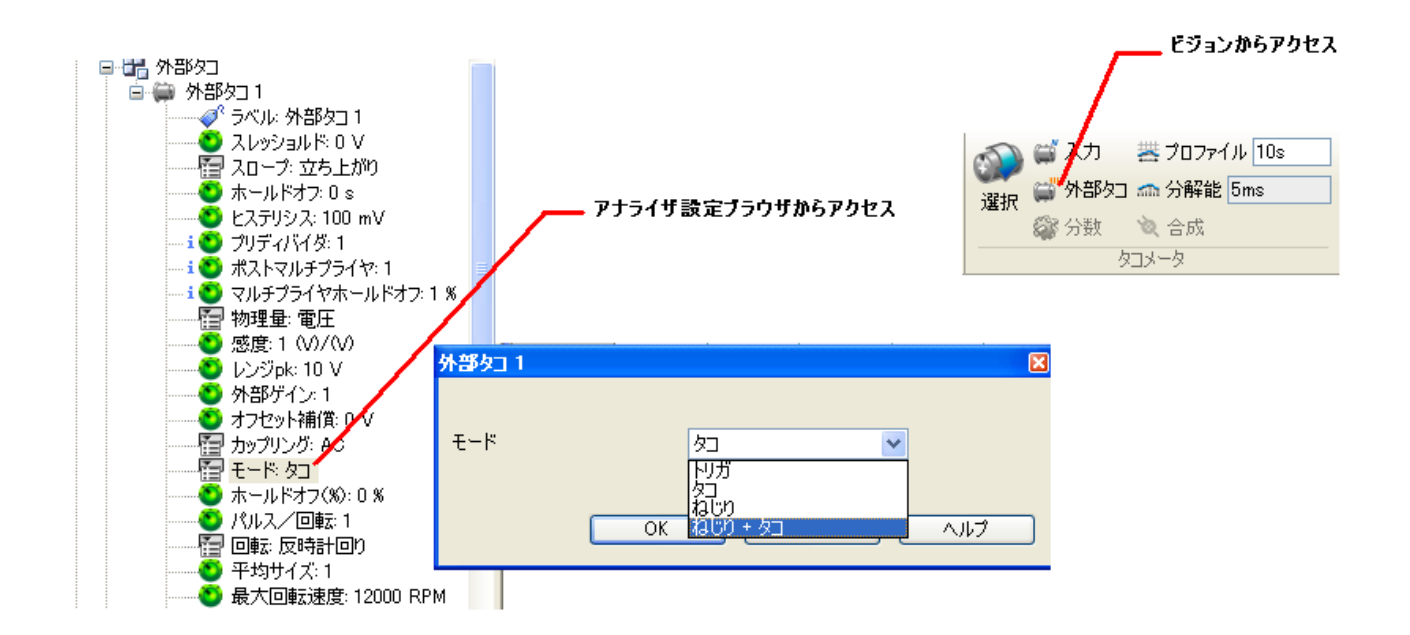

外部タコが「ねじり+タコ」モードが実行されている場合、ねじりとタコ両方の信号が NVGate プロセス 用に利用されます。位相の基準は読みパルスに依存します:

- ・欠損パルス:位相の基準は、欠損パルス後に出てくる最初のパルスになります。
- ・ランダムに定義されたパルス:測定中の位相は一定になります。

#### 回転速度とねじりの単位

回転速度とねじりは異なる物理量です。回転速度は瞬間的な 回転数の変化に、ねじりは角速度の変化に着目します。使用 される単位が異なります。これら2つのタイプの異なる単位 を区別するために新しい物理量が追加されました。

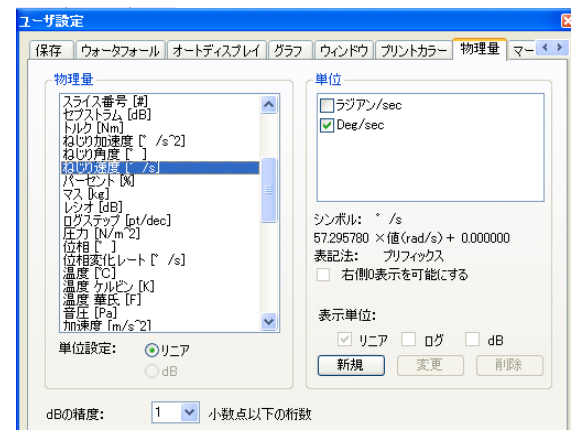

## グラフィックス

#### RPM ビューメーターにおける桁抑制

RPMの測定精度はアナライザの周波数精度に依存します。周波数アナライザは正確な周波数基準を持つので、小数点以下の RPM まで正確に測定できます。

| 単位       |                |                |               | ×            |                             |
|----------|----------------|----------------|---------------|--------------|-----------------------------|
| 名前:      | Rev/min        | dB表示<br>dB表示可能 |               |              |                             |
| シンボル:    | RPM            | dBシンボル:        | dB            |              | 1* ウインドウ4 - タコ: 外部 🔲 🗖 🗙    |
| □ 右側0表示  | 元を可能にする        | 0 dBリファレンス     | 9.549296e+000 |              | タコ: 外部な口回転速度 [1](タコ)外部な口 1  |
| 表記法:     | 固定 🔽           | 換算:            | 20 ログ         |              | 3773 7 RPM                  |
| ✓ Ľ1-メ-  | タの小数を表示しない     | ✓リニア表示可能       | :             |              |                             |
| בלפיזרטל |                | I DISSON THE   |               |              | 📫 ウィンドウ4 - タコ: 外部 🔳 🗖 🔀     |
| ◉自動      |                | 最大プリフィックス      | Y w           | .  \         | タコ: 外部タコ回転速度 [1]-{タコ]外部タコ 1 |
| ○強制      | none 🔽         | 最小ブリフィックス      | У             | $\checkmark$ | 3774 RPM                    |
| 換算式      |                |                |               | ň            |                             |
| 新しい値=    | = 9.549296 × f | 直(rad/s)+  O   | .000000       |              |                             |
|          |                | ОК             | キャンセル         |              |                             |

#### 3D ウォーターフォールのカーソル

3D ウォーターフォールは回転機械の信号変化をみるための最適なツールの1つです。この3D 空間では、 次数とモードは強調されてみえます。

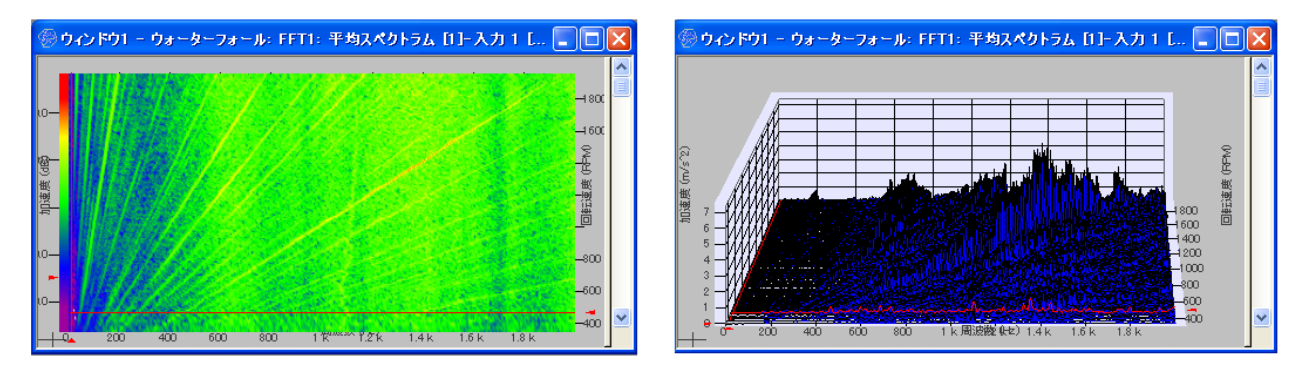

次数やモードをブラウジングしたりマーキングしたりするとき、それに適したカーソルが必要になりま す。すべての 3D ビューのタイプ(カスケードとカラースペクトログラム)において、カーソルは細くて 常に見えるように変更されました。新しいカーソルは、データを隠したりせず、データ(例:ピーク) の背後にいるときにも見えています。

#### レイアウト管理

追加/削除インターフェイスから直接レイアウトの名前を変更したり、削除したりすることができるよう になりました。(以前は不可能だった)Layout1の名前変更や、レイアウトの整理をウインドウの追加・ 削除画面で行うことができます。

| ウィンドウの追加・削除                                                                                                  |  |                                                    |  |  |  |  |  |  |
|----------------------------------------------------------------------------------------------------|--|----------------------------------------------------|--|--|--|--|--|--|
| プレーヤ タコメータ FFT1 次数比分析1 ウォータフォール 外部 ★ ★<br>結果<br>【 <u>ームされた信号</u><br>信号ファイル<br>10-入力1<br>12]-入力2<br>13]-外部タ□1 |  | Layout1 Layout3 Layout2<br>Layout1 Layout3 Layout2 |  |  |  |  |  |  |

レイアウトは追加・削除ダイアログボックスで挿入できます。ウインドウ管理画面のレイアウト名を右 クリックすることで名前の変更や削除ができます。

## その他

#### 自動ミドルウェアアップデート

NVGate7 にアップデートすると、自動的にアナライザがアップデートされるようになります。ソフトウェ アのバージョンとバージョンが一致していないハードウェアを起動する場合、アナライザのミドルウェ アは NVGate の起動中に更新されます。

#### 互換性

Microsoft Windows OS と Office の最新バージョンが登場するたびに、NVGate も互換性を保つために更 新されてきました。

NVGate7 は、

- ・ Windows の 2000、XP、Vista と 7 OS に対応しています。
- ・ Microsoft Word と Excel 2003、2007、2010 に対応しています